# Jak na Discord

Procházková Hana

Plackovací práce 2021

## Obsah

| Obsah                                                                                                    | 1                                                 |  |
|----------------------------------------------------------------------------------------------------|---------------------------------------------------|--|
| 1. Úvod                                                                                                    |                                                   |  |
| 2. Co je to Discord?                                                                                                    | 3                                                 |  |
| <ul> <li>3. Založení účtu a serveru</li> <li>3.1. Účet</li> <li>3. 2. Připojení se k serveru a zakládání serveru</li> </ul>                                                                                                    | <b>3</b><br>3<br>5                                |  |
| <ul> <li>4. Vylepšování vašeho serveru</li> <li>4.1. Přidávání kategorií a kanálů</li> <li>4.2. Role</li> </ul>                                                                                                    | <b>7</b><br>7<br>8                                |  |
| <ul> <li>5. Tipy a triky pro uživatele Discordu</li> <li>5.1. Zmiňování a odpovědi</li> <li>5.2. Reakce a Ankety</li> <li>5.3. Možnosti hovoru</li> <li>5.4. Přímé zprávy a přátelé</li> <li>5.5. Přihlašování pomocí QR kódu</li> <li>5.6. Přezdívky</li> <li>5.7. Tlumení kanálů</li> <li>5.8. Boti</li> </ul> | <b>9</b><br>9<br>10<br>11<br>11<br>11<br>11<br>11 |  |
| 6. Inspirace na aktivity                                                                                                    | 13                                                |  |
| 7. Přílohy                                                                                                    | 14                                                |  |

# 1. Úvod

Toto je tzv. plackovací práce, jejím účelem je ukázat jiným oddílům možnosti, které jim může poskytnout aplikace Discord. Bude obsahovat praktický návod na založení oddílového discord serveru, tipy jak jej využít na maximum i inspiraci na aktivity které je možné s dětmi provádět online.

V Říjnu 2020 už nás přestalo v oddíle bavit, že se nemůžeme vídat a začli jsme uvažovat jak si zajistit alespoň nějaký kontakt. Asi měsíc předtím jsem se připojila na Discord a už se tam zapojila do několika serverů, takže mě napadlo, že bych vytvořila jeden i pro náš oddíl. Od té doby máme na Discordu zhruba každý týden online schůzku, organizujeme tam schůze vedoucích a řešíme věci ohledně výprav a tábora.

Tahle práce je pro všechny, kdo by chtěli založit Discord server pro svůj oddíl nebo obecně využít Discord na maximum.

## 2. Co je to Discord?

Discord je sociální síť jejíž původní cílovou skupinou byli hráči videoher. Kvůli pandemii a karanténě se na ni ovšem připojuje čím dál tím víc lidí z různých skupin. V principu funguje tak, že každý si může založit server, na který pak pozve další uživatele. Na serveru pak jsou různé textové a hlasové kanály (místnosti), lidé mají role které jim dávají různá práva, jako třeba psát do skrytých místností kam jiní nemohou nebo vytvářet nové místnosti. Na Discordu existují také boti, kteří jsou naprogramovaní, aby například sami rozdělovali role nebo psali předem dané zprávy.

Discord má vlastní aplikace na počítač i na telefon, funguje také ve webovém prohlížeči na počítači, takže pokud chcete nemusíte si ani nic stahovat.

## 3. Založení účtu a serveru

## 3.1. Účet

Pro založení účtu je nejlepší stáhnout si aplikaci do počítače nebo do mobilu a zaregistrovat se přímo v ní (<u>https://discord.com/download</u> pro pc, QR kód pro stažení mobilní aplikace v příloze) nebo se zaregistrovat v prohlížeči (<u>https://discord.com/login</u>). V obou případech se dostanete na stránku přihlášení.

| Vítej zpět!                   |                                                                             |
|-------------------------------|-----------------------------------------------------------------------------|
| Moc rádi tě tu zase vidíme!   |                                                                             |
| E-MAIL NEBO TELEFONNÍ ČÍSLO   |                                                                             |
|                               |                                                                             |
|                               | 一 一 一 一 一 一 一 一 一 一 一 一 一 一 一 一 一 一 一                                       |
|                               |                                                                             |
|                               | Přihlášení s QR kódem                                                       |
| Přihlásit se                  | Naskenuj kód pomocí <b>mobilní</b><br><b>aplikace Discord</b> a okamžitě se |
| Potřebuješ účet? Registruj se | přihlaš.                                                                    |
|                               | All states and the second states and the                                    |

Kliknete na "Registruj se" jako je modře vyznačeno na obrázku. Dostanete se na stránku k vytvoření účtu. V ČR jsou bohužel pro nás, některé sítě věkově omezené od patnácti let, proto je potřeba zadat minimálně takové datum narození. Pokud se dítě bude připojí pouze na server oddílu, můžete rodiče uklidnit, že to je snad nejbezpečnější sociální síť protože vše co tam vidí, vidí i vedoucí oddílu. Nedostane se tak na žádně nevhodné stránky.

| 7 · | •                                                                            |             |
|-----|------------------------------------------------------------------------------|-------------|
| •   | Vytvořit účet                                                                |             |
|     |                                                                              |             |
|     |                                                                              | 6.0         |
| •   |                                                                              |             |
|     |                                                                              |             |
|     |                                                                              |             |
|     |                                                                              | and ditters |
|     | Abys mohl pokračovat,<br>musíš odsouhlasit naše<br>podmínky využívání služeb |             |
|     |                                                                              |             |
|     |                                                                              | V           |
|     |                                                                              |             |

Po vyplnění formuláře ještě odkliknete, že nejste robot. Poté se vám může objevit stránka že je něco v nepořádku, to jen znamená že musíte jít na e-mail a ověřit email který jste zadali.

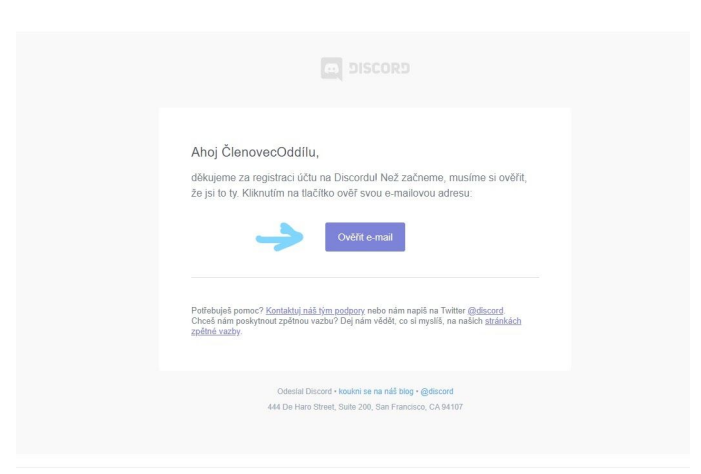

Po ověření emailu a opětovného potvrzení, že opravdu nejste robot, se již úspěšně dostanete do aplikace.

### 3. 2. Připojení se k serveru a zakládání serveru

Připojení se k serveru je věc snadná tak, že ani snad není potřeba vysvětlovat. Stačí kliknout na odkaz, který vám byl poskytnut na stejném zařízení na kterém jste přihlášení a ten vás automaticky připojí. Pokud nejde odkaz rozkliknout ale jen zkopírovat, můžete odkaz vložit i přímo do aplikace.

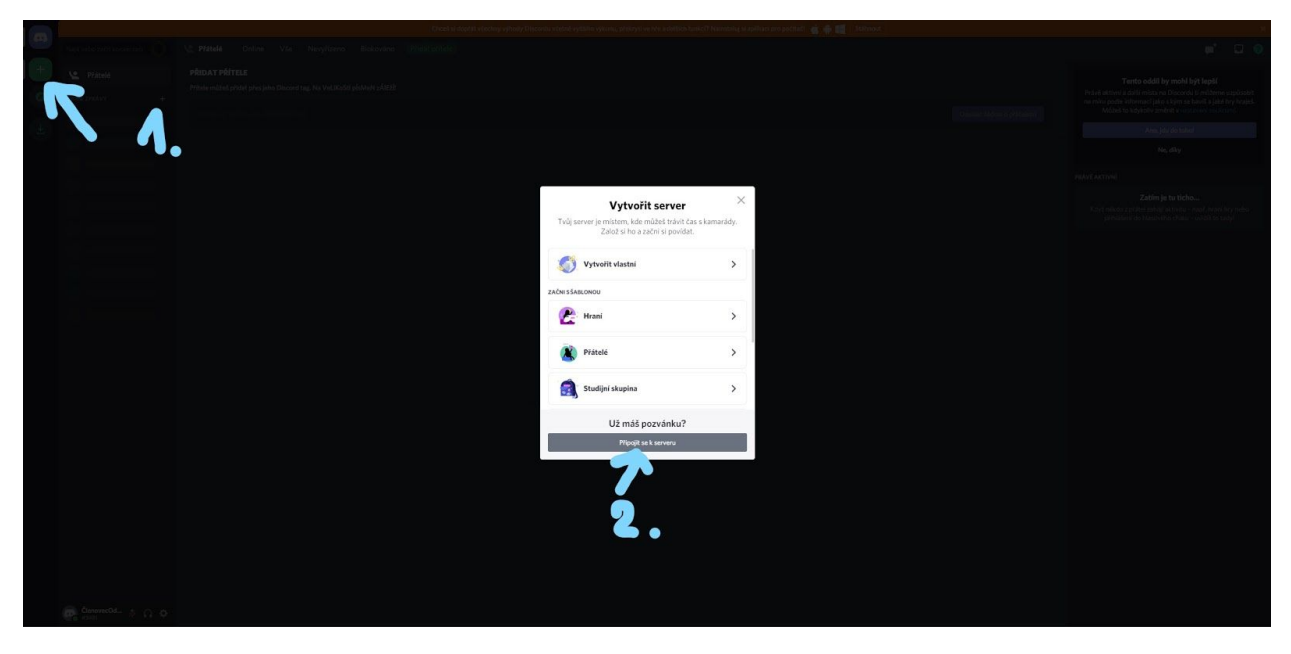

První kliknete na plusko vpravo nahoře, poté na přidat server, tak jak je vyznačeno na obrázku. Otevře se vám okénko do kterého vložíte odkaz a máte vyhráno. Tento způsob můžete využít také pokud se chcete připojit na jiném zařízení než máte odkaz. Jak jste si možná všimli, dostali jsme se již i k okénku které nám dovolí založit si vlastní server. Pokud tedy chcete založit vlastní server, místo druhého kroku na obrázku klikněte na "Vytvořit vlastní". Discord se vás zeptá pro koho server plánujete, doporučuji dát "Pro klub a komunitu", ale je to vcelku jedno. Dále už jen zadáte jméno jaké pro svůj oddílový server chcete a server je na světě.

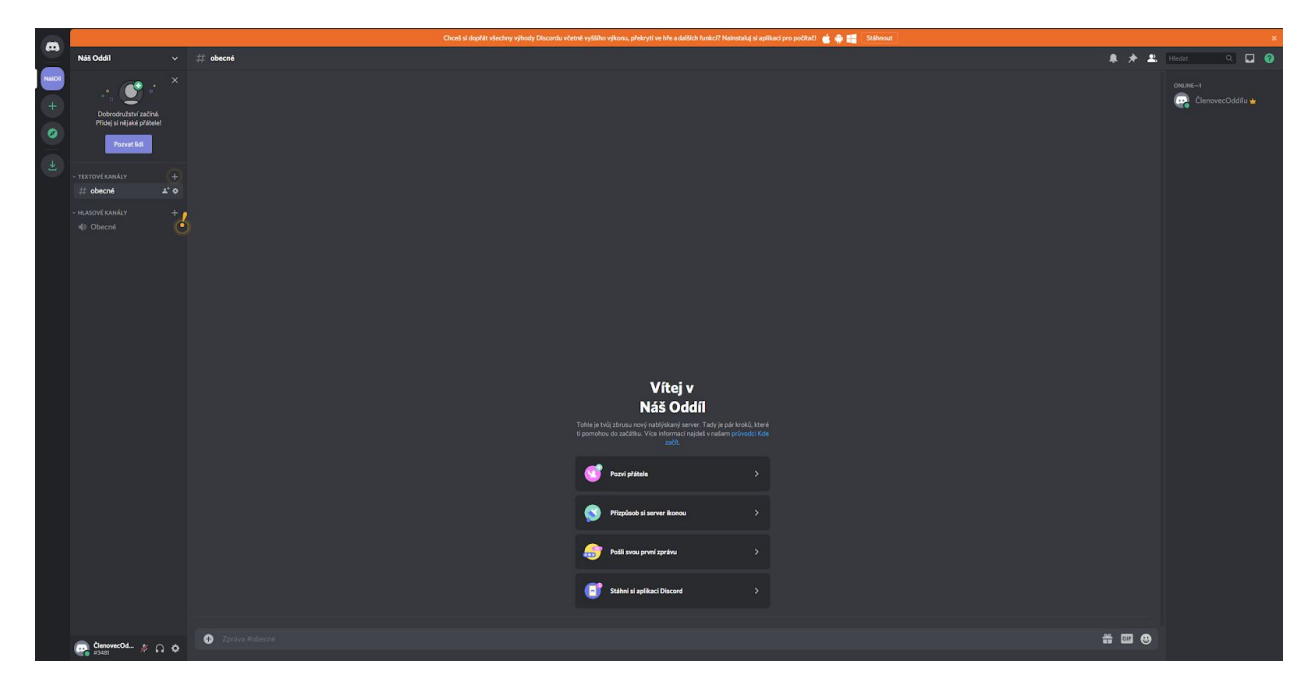

Ještě si ukážeme jak na server pozvat další členy protože to je základ. Tomu jak Discord server upravit se budeme věnovat v další kapitole. Když je server nový stačí kliknout na "Pozvi přátele" v hlavním kanálu, objeví se vám odkaz pro zkopírování než to ale uděláte, odklikněte ještě "Nastavit tento odkaz na nekonečno". Ten už pak můžete šířit mezi svoje členy vámi zvolenou cestou a ti se můžou hned připojit. Toto tlačítko později zmizí až se začnou připojovat další členové a začnou psát do chatu. Proto přidávám i cestu která bude fungovat vždycky.

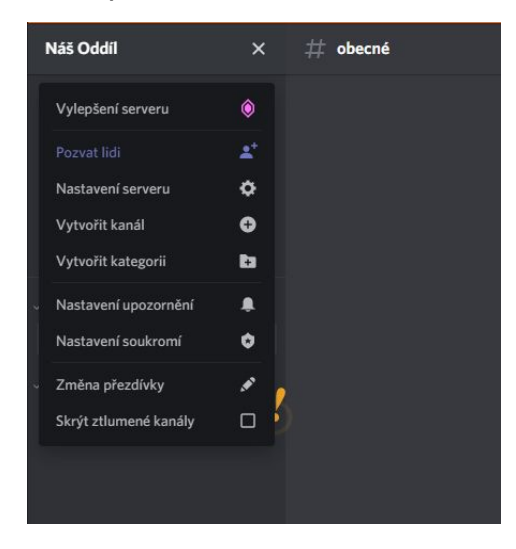

Klikněte na jméno serveru vlevo nahoře a poté na fialový nápis "Pozvat lidi", získáte tím opět odkaz který můžete sdílet.

## 4. Vylepšování vašeho serveru

Doporučuji začít tím co vám Discord sám doporučí. Jak jste si již možná všimli, Discord vám začne blikat a sám napovídat co by bylo fajn na serveru vylepšit. Discord není složitá aplikace a když si s ním trochu pohrajete, určitě na spoustu věcí přijdete sami. Pokud jste ovšem nikdy ani nebyli členy jiných serverů, asi by vás některé věci nenapadlo hledat abyste je přidali, proto popíši i to nejjednodušší co Discord nabízí.

### 4.1. Přidávání kategorií a kanálů

Na Discordu je super, že můžete pro jednu skupinu vytvořit několik textových kanálů (tzv. roomek či místností). To pomáhá hlavně přehlednosti jednotlivých chatů. Můžete například vytvořit místnost, kde se budete jen domlouvat kdy budou schůzky a co se na nich bude dělat, pak jinou, kde si budete jen tak povídat o čemkoliv, se vám zrovna chce, a pak ještě jednu kde budete řešit nejbližší výpravu. Toto rozdělení jednak napomáhá přehlednosti rozhovorů, které v místnostech vedete, pak také třeba umožňuje členům ztlumit upozornění místností které je nezajímají (například nejedou na výpravu tak nepotřebují vědět co si o ní lidé píšou). V nastavení místností můžete upravit práva co se v ní může dělat nebo její popis.

Hlasové kanály jsou místnosti do kterých se můžou členové připojit a povídat si spolu. Když je například místnost pro hraní nějaké konkrétní online hry, někdo si ji chce zahrát ale nechce nikomu psát, jen se připojí do místnosti a může počkat jestli se k němu někdo nepřidá.

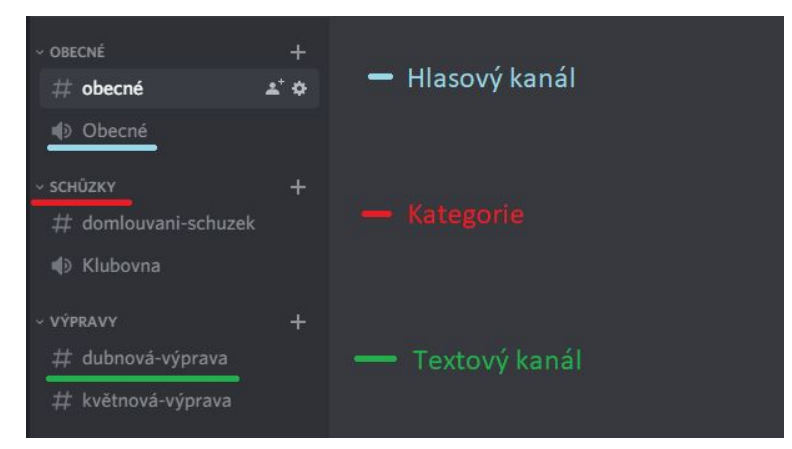

Kategorie vám mohou pomoci roztřídit vytvořené textové a hlasové kanály ještě více.

#### 4.2. Role

Něco s čím se dá hodně pohrát jsou role. Jednotlivým členům vašeho serveru můžete dát role, ty přináší různé výhody a možnosti. Všichni účastníci serveru mají od základu roli @everyone, v oddíle se hodí rozdělit role například na děti a vedoucí.

První výhodou je označování (viz. X.X.), tím že označíte jen jednu roli místo @everyone můžete pomoct tomu, abyste zbytečně neposílali upozornění lidem které připojená informace nezajímá.

Další možností je vytvoření kanálů do kterých vidí jen lidé s příslušnou rolí. Hodí se vytvořit takovéhle bezpečné kanály například pro vedoucí, aby mohli bez obav řešit i to o čem se děti nesmí dozvědět. Takové kanály se tvoří tak, že při tvoření kanálu ho označíte za soukromý a poté vyberete roli/e, která má mít ke kanálu přístup. Když si rozkliknete nastavení kanálu můžete práva ještě více specifikovat například tak, že jen některé role můžou do kanálu psát, ale všichni můžou kanál číst. To se hodí třeba pro kanály s oznámeními.

V pravé liště můžete zobrazit některé role odděleně od jiných (v základu se rozlišuje jen online a offline) a také určit jak budou nad sebou. Například že se vedoucí budou zobrazovat nad dětmi.

Funkce se kterou je třeba se seznámit je role admin. Tu vytvoříte tak že vytvoříte roli a v jejích právech vyberete že má práva admina. S touto rolí opatrně. Admin vidí do všech roomek, může vše upravovat a tak podobně. Admin může prostě vše co vy, kromě úpravy samotné role admin. Vlastník serveru je jediný kdo můžete tuto roli někomu přidělit nebo odebrat. V nastavení role je oprávnění admina úplně dole.

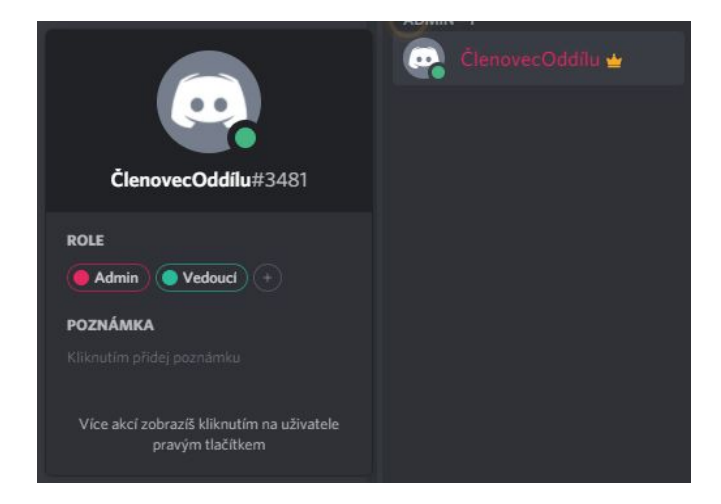

## 5. Tipy a triky pro uživatele Discordu

Opět platí, že nejvíce se člověk naučí jeho používáním, pro jistotu ale přidávám tipy, jak co nejrychleji přijít na všechny vychytávky. Jako třeba, že můžete zprávu členit na řádky použitím Shift+Enter nebo že i zprávy co už jste jednou odeslali můžete upravit.

#### 5.1. Zmiňování a odpovědi

Pomocí @ můžete v chatu označit lidi, abyste měli větší šanci, že vaší zprávu uvidí. Můžete zmiňovat buď konkrétní uživatele, jednotlivé role, nebo použít @everyone čímž označíte všechny uživatele serveru. Když někoho označíte přijde mu upozornění a zpráva se mu v kanálu zobrazí zvýrazněná. Tohle je super využívat například na velká oznámení nebo když se chcete se všemi na něčem dohodnout ( Například kdy bude schůzka a co se na ní bude dělat. ).

Podobně co se týče zobrazení a upozornění nově fungují i odpovědi. Ty se dělají tak, že kliknete na vybranou zprávu pravým tlačítkem myši a dáte "odpovědět". Pak napíšete co chcete na tuto zprávu odepsat a odešlete.

#### 5.2. Reakce a Ankety

K již napsané zprávě, vaší i cizí, můžete přidávat rychlé reakce v podobě smajlíku. Opět se dají přidat pravým kliknutím na zprávu. Můžete také jen kliknout na reakci kterou už dal někdo dal někdo před vámi.

Toho se dá využít k vytvoření ankety tak že do zprávy napíšete například "Dejte tuto emoji pokud jste pro aby byla schůzka ve čtvrtek ve tři.". Poté ideálně sami dejte všechny reakce ať další jen přijdou a kliknou na reakci která odpovídá jejich názoru. U reakcí se píše kolik lidí přidalo kterou reakci, takže hned vidíte výsledky, když podržíte reakci dozvíte se i kdo jak reagoval, pokud například chcete vědět kdo přesně dorazí.

|   | Členovec dnes v 16:46<br>Nazdar @evervone,<br>V pátek bychom dali další schůzku. V kolik se vám to hodí? Dejte podle toho prosím reakci.<br>5 17:00<br>6 18:00<br>7 19:00<br>5 2 6 2 7 2 Reakce |
|---|----------------------------------------------------------------------------------------------------|
| ٥ | Jinný Členovec dnes v 16:53<br>Co budeme hrát?                                                                                                    |
|   | - D @Jinný Členovec Co budeme hrát?<br>Členovec dnes v 16:54<br>Gartic.io                                                                                                    |

### 5.3. Možnosti hovoru

Ať už voláte nebo ne, v levém dolním rohu máte nastavení svého volání, dá se tam nastavit které zařízení používáte pro sluchátka a mikrofon, i nastavit například citlivost mikrofonu. Kromě volání je tam tedy nastavení vašeho účtu.

Při hovoru si můžete pomocí tlačítka vlevo dole ztlumit mikrofon nebo vypnout zvuky mikrofonu úplně, to pak neuslyšíte nic co se v hovoru říká ani nebudete vědět kdo mluví. V nastavení si můžete nastavit klávesové zkratky pokud byste se chtěli stlumit i když jste zrovna v jiné aplikaci.

Pokud chcete pořádat videohovor, připojíte se do normálního hovoru a zapnete kameru. To je vše, pak už jen můžete poprosit ostatní aby udělali totéž. Podobně se zapíná i sdílení obrazovky. Můžete sdílet buď celou obrazovku nebo jen vybranou aplikaci. Také nastavíte kvalitu vysílání. Sdílet obrazovku můžete nově i v mobilu.

Pozor! Když vypnete aplikaci neodhlásí vás to z hovoru. Vždy si musíte dát pozor že jste hovor opravdu opustili, jinak byste se mohli leknout až byste příště zapli Discord a někdo by na vás mluvil.

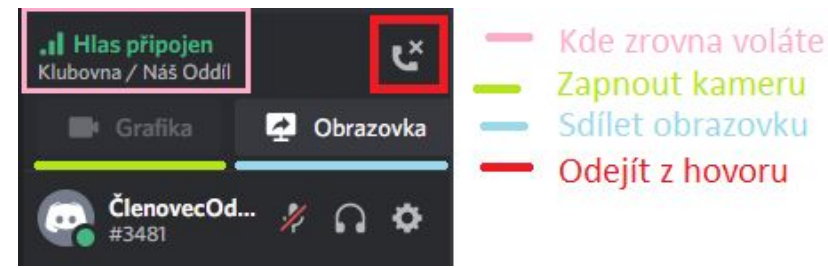

## 5.4. Přímé zprávy a přátelé

Pokud si chcete s jedním člověkem mimo server v soukromí, stačí kliknout na jeho jméno a "Zpráva". Můžete také někoho požádat o přátelství. U vašich přátel se vám ukazuje, pokud jsou například připojení v hovoru na nějakém serveru který máte společný, nebo se vám ukáže jakou hrají počítačovou hru. Dá se nastavit že vám mohou psát jen lidi kteří jsou vaši přátelé, pokud vám tedy nejde někomu napsat přímou zprávu může to být z tohoto důvodu. Také si takhle soukromě můžete volat.

## 5.5. Přihlašování pomocí QR kódu

Když se přihlašujete v počítači, ať už v aplikaci nebo na webu, a jste přihlášení v mobilní aplikaci, existuje snadný způsob jak se přihlásit. Najděte v aplikaci nastavení (přes obrázek vašeho avatara) a "Naskenovat QR kód". Pak naskenujte kód vedle přihlášení v počítači. Takhle máte navíc jistotu, že jste v obojím na stejném účtu.

## 5.6. Přezdívky

Na každém serveru se můžete jmenovat jinak, což je super, když chcete použít stejný účet třeba pro školu a oddíl a nechcete se na školním jmenovat Okap, ale v oddíle vám tak říkají. Přezdívku si můžete změnit kliknutím na vlastní jméno na serveru kde ho chcete změnit. Přezdívku může ostatním měnit i admin serveru nebo sebrat členům pravomoc si ho sami měnit.

### 5.7. Tlumení kanálů

Různé místnosti vám dávají tu možnost, že pokud vás některá z nich nezajímá můžete si ji ztlumit. Nebudete tak dostávat upozornění pokud do ní někdo napíše. Ztlumit si můžete i celé servery pokud jich budete mít víc. Stačí pravým tlačítkem kliknout na kanál či server a už uvídíte. Pokud máte něco ztlumené budou vám stále chodit upozornění pokud vás tam někdo označí. U velkých serverů se hodí i funkce potlačit @everyone. Tahle funkce se zapíná ve vašem nastavení oznámení serveru, nebudou vám pak chodit upozornění když to někdo zmíní.

### 5.8. Boti

Nebudu vám tu popisovat jak na server přidávat Discord Bota protože to už je věc bez které se bez problémů obejdete. Chci jen říct že existují a ať se nelekáte, když vám nějaký napíše. Nebo se někde v chatu nějaký objeví. Kdo bude chtít, může si najít jací jsou a jak je přidat.

## 6. Inspirace na aktivity

Discord je sám o sobě jen způsob komunikace. Co budete s dětmi na online schůzkách dělat už je na vás. Když se kouknete na internet, určitě najdete dostatek nápadů co s dětmi dělat. Já už jsem získala pár ověřených aktivit skrze to, že už jsem zorganizovala množství takových schůzek, tak se s vámi ráda podělím o nápady.

Nejjednodušší je zahrát si s dětmi hry online přímo v prohlížeči, máte aktivitu hotovou a nevyžaduje to ze strany dětí žádné lepší vybavení.

Krycí jména - deskovka založená na jazykových dovednostech. <u>https://codenames.game</u> Pravidla: https://www.mindok.cz/userfiles/files/pravidla/8595558302239 50.pdf

Shmuxit - online varianta hry Dixit https://shmuxit.com/cs

Gartic.io / Scribble.io - malování a hádání https://gartic.io https://skribbl.io

Jenom tyhle tři hry nám vystačili na mnoho schůzek.

Pak je dobré se jen zamyslet, co by se dalo takhle na dálku hrát z her, co se hrají obvykle. Například jde hrát "Země město" když si věříte. V Discord chatu se dají zprávy označit jako spoilery a pak si je člověk musí rozkliknout aby je mohl číst. Toho se dá využít ke hraní "Kdo? Co? Kdy? Jak? Proč?"

Přes sdílení obrazovky je lehké a hezké udělat si promítání fotek z výprav a tábora a připomenout si hezké chvíle strávené spolu.

Přes <u>https://kahoot.com</u> můžete vytvořit pro děti kvízy na témata dle vaší volby. Většina dětí to zná ze školy ale i tak je to pro ně zábava.

Když si věříte co se týče počítačové znalosti, můžete se pustit do počítačových her jako například v poslední době oblíbené Among Us. To funguje zdarma na mobilu a mohou tak hrát skoro všechny děti. Nebo na steam business tour (Něco jako monopoly), to ovšem musí mít alespoň jeden člen koupené aby se dalo hrát.

Kreativitě se meze nekladou a určitě sami nejlépe přijdete na to, co bude vašim dětem vyhovovat. Přes Discord s nimi navíc můžete komunikovat ohledně toho co by sami chtěli, což je výhoda oproti normálním schůzkám.

# 7. Přílohy

1. QR kód pro Discord Aplikaci na App Store

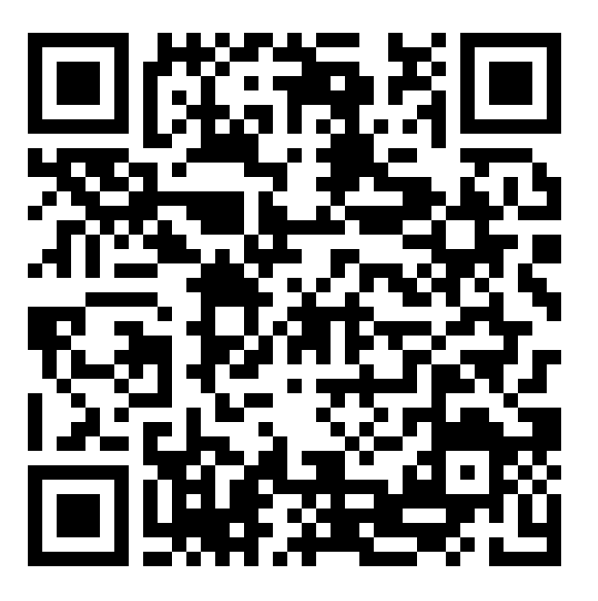

2. QR kód pro Discord Aplikaci v Obchod Play

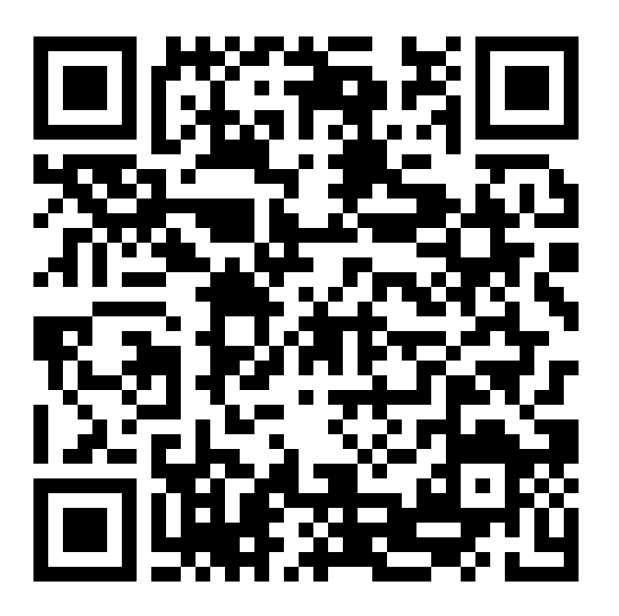